1 「申請状況照会」を選択する

|   | 京都府·市町村共同電子申請              | <sub>システム</sub> ↓こちらを選択 |                  | ♠ サービストップへ |                     |
|---|----------------------------|-------------------------|------------------|------------|---------------------|
|   | 京都市                        |                         | ▲ 申請·手続情報        | ~          | 🔰 はじめて利用する方 🖌       |
|   | 文字大中小 色標準 黑黑               | 申請状況照会                  | <b>会任</b> 状照会    |            | <b>入</b> RSS (新着情報) |
|   | ☯ 共通情報<br>亩蚵菇.市町村艹同雪子由詰井_ピ |                         | א=וו-זדווו.≠ו.+- | ^          |                     |
| 2 | 以下の画面に移動-                  | )の場合」を選択する              |                  |            |                     |
|   | 京都府·市町村共                   | 同電子申請シス                 | テム               |            | ♠ サービストップへ          |

| 文字 大 中 小 色 標準 黒 🎁 黄                                                                   |         |  |
|---------------------------------------------------------------------------------------|---------|--|
| 到達番号形式選択                                                                              |         |  |
| 申請した内容を参照する場合は、到達番号形式に応じて下記リンクを押してください。                                               |         |  |
| 到達香号の形式が 999-999-999-9999 (数字+ アンダーバー) の場合<br>到達番号の形式が 9999999999999999999 (数字のみ) の場合 | ←こちらを選択 |  |
| ウィンドウを閉じる                                                                             |         |  |

3 以下の画面に移動するので、「到達番号で照会」を選択する

| P | 電子申請・届出システム                                                    |  |
|---|----------------------------------------------------------------|--|
|   | ログイン                                                           |  |
|   | ユーザIDを既にお持ちの方は、ユーザIDとバスワードを入力して、<br><b>【ログイン】</b> ボタンを押してください。 |  |
|   | ユーザID                                                          |  |
|   | パスワード                                                          |  |
|   | 「 ログイン                                                         |  |
|   | ● 到達番号で照会 到達番号と問合せ番号で照会する<br>場合はこちら                            |  |
|   | ユーザID、バスワードをお忘れの方はこちらをご利用ください。                                 |  |

4 移動後の画面で、到達番号と問合せ番号で照会を行う